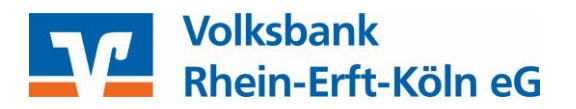

# Profi cash Version 12 Filter-, Sortier-, Gruppierungs-, und Suchfunktion

## **Filterfunktion**

Mögliche Symbole, die Sie in Profi cash 12 wiederfinden:

Interessant für Name, IBAN, Buchungstext und Verwendungszweck:

| <b>B</b> BC | beginnt mit   |
|-------------|---------------|
| RBC         | enthält       |
| яв с        | endet mit     |
| R C B       | enthält nicht |

= ≠ > < ≤ ≥

Um einen Filter anzuwenden, haben Sie verschiedene Möglichkeiten.

## • Aufruf der sogenannten "Filter-Dropdown-Liste"

Bewegen Sie den Mauszeiger über die Spaltenüberschrift. Klicken Sie auf die Filter-Schaltfläche der angezeigten Spaltenüberschrift.

| Kontobezeichnung * | IBAN <sup>9</sup> | ь. | (ontoinhaber | Datum Buchungssaldo | Buchsaldo | Währung     |
|--------------------|-------------------|----|--------------|---------------------|-----------|-------------|
| ∎sc.               | Dec.              | 15 | <b>2</b> *:  | =                   | =         | <b>D</b> ec |

Es erscheint eine Liste mit allen verfügbaren Datensätzen. Wählen Sie die gewünschte Bezeichnung aus.

## Eingabe des gesuchten Begriffes oder Betrages

Klicken Sie dazu in das Feld unterhalb der Spaltenbezeichnung und geben Sie das Wort oder den Betrag ein. Voreingestellt ist bei der Suche "beginnt mit" und beim Betrag "ist gleich". Klicken Sie auf das Symbol, um eine andere Filtermöglichkeit auszuwählen. Gerade beim Verwendungszweck oder

beim Namen vereinfacht die Variante \_\_\_\_\_\_ "enthält" die Suche. Nun erscheinen alle Buchungen in dem angegebenen Zeitraum, die den Filterbegriff enthalten.

| Buchdat <sup>9</sup> | Valuta | Auszug | Name 9  | Buchungstext | Verwendungszweck | Betrag |
|----------------------|--------|--------|---------|--------------|------------------|--------|
| -                    | -      | ЦK     | K∎K R+V | BK:          | D::              | -      |

#### • Setzen mehrerer Bedingungen

Klicken Sie die gewünschte Spalte mit der rechten Maustaste an und wählen Sie in der Liste "Filter bearbeiten" aus. Sollte hier noch nichts stehen, klicken Sie auf das Plus, um Bedingungen hinzuzufügen.

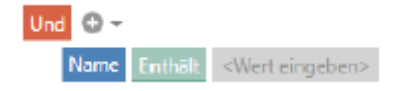

Im blauen Feld geben Sie die Spalte an, die gefiltert werden soll. Im grünen Feld geben Sie die gewünschte Bedingung an. Im grauen Feld geben Sie den Wert/Begriff ein, der gesucht wird.

Filter löschen:

Gewünschte Spalte mit rechter Maustaste anklicken und auf "Filter" entfernen klicken oder unten rechts auf das X 2000 klicken.

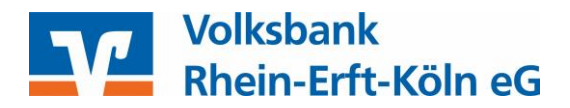

## **Sortierfunktion**

Die Spalten können ab- oder aufsteigend sortiert werden. Klicken Sie hierzu mit der linken Maustaste auf die jeweilige Spaltenüberschrift.

| Buchdat | Valuta |
|---------|--------|
| =       | =      |

Alternativ können Sie mit einem rechten Mausklick auf die jeweilige Spaltenüberschrift das Kontextmenü öffnen und die jeweilige Sortierung auswählen.

| Kontobezeichnung | IBAN | A Aufsteigend sortieren |    |
|------------------|------|-------------------------|----|
| R BC             | A BC | Z+ Austeigend sonderen  | 22 |
|                  |      | 🗧 Absteigend sortieren  | Ŭ  |

Um die Sortierung zu entfernen, klicken Sie die gewünschte Spalte mit der rechten Maustaste an und wählen "Sortierung entfernen" aus.

## Gruppierungsfunktion

Um nach einer bestimmten Spalte zu gruppieren, ziehen Sie eine Spaltenüberschrift aus dem Spaltenüberschriftsfenster in das Gruppenfenster.

| Ziehen Sie | eine Spaltenüberschi | ift in diese | n Bereich, um nach dieser Spalte zu gruppieren |              |
|------------|----------------------|--------------|------------------------------------------------|--------------|
| Buchdatur  | m Valuta             | Auszug       | Name                                           | Buchungstext |
| =          | =                    | R BC         | R BC                                           | R BC         |

Alternativ klicken Sie mit der rechten Maustaste auf eine Spaltenüberschrift und wählen Sie im Kontextmenü "Nach dieser Spalte gruppieren":

| Bei | spiel:          |                  |           |               | 2↓<br>Z↓<br>€ | Aufsteigend sortie<br>Absteigend sortie<br>Sortierung entfern<br>Nach dieser Spalte<br>Gruppenauswahl | ren<br>ren<br>en<br>e gruppierer<br>schließen |
|-----|-----------------|------------------|-----------|---------------|---------------|----------------------------------------------------------------------------------------------------|-----------------------------------------------|
| Bu  | chungstext 🔺    |                  |           |               |               |                                                                                                    |                                               |
|     | Buchdatum       | Valuta           | Auszug    | Name          |               |                                                                                                    |                                               |
|     | =               | =                | R BC      | R BC          |               |                                                                                                    |                                               |
| ÷   | Buchungstext: E | Basislastschrift | Summe     | -4.063,71 EUF | R - An        | zahl: 75                                                                                              |                                               |
| Þ   | Buchungstext: [ | )auerauftragsb   | oelast Su | imme: -300,00 | EUR           | - Anzahl: 4                                                                                           |                                               |
| Þ   | Buchungstext: [ | Dauerauftragso   | utschr    | Summe: +5.00  | EUR           | - Anzahl: 1                                                                                           |                                               |
|     | Buchungstext: ( | Sewinnenarhel    | actuna    | Summe: -10.00 |               | - Anzahli 2                                                                                           |                                               |
| -   | buchungstext. C | rewinnsparben    | astung .  | ounine 10,00  | LOIN          |                                                                                                    |                                               |
|     | 06.01.2020      | 06.01.2020       | 0         | 9             |               | EO OEMININOI AN                                                                                       |                                               |
|     | 04.02.2020      | 04.02.2020       | 0         |               |               |                                                                                                    |                                               |
| ÷   | Buchungstext: L | .ohn/Gehalt/Re   | ente Sur  | nme: +4.170,7 | 8 EUR         | - Anzahl: 2                                                                                           |                                               |
| Þ   | Buchungstext: p | aydirekt Zahlu   | ing Sum   | me: -28,00 EU | R - Ar        | nzahl: 1                                                                                              |                                               |
| Þ   | Buchungstext: S | B-Auszahlung     | Summe     | -140,00 EUR   | - Anza        | ahl: 3                                                                                                |                                               |
| +   | Buchungstext: Ü | Derweisungsa     | uftrag S  | umme: -273,6  | 6 EUF         | R - Anzahl: 12                                                                                        |                                               |
| +   | Buchungstext: Ü | İberweisungsg    | utschr.   | Summe: +518,  | 23 EU         | IR - Anzahl: 11                                                                                       |                                               |

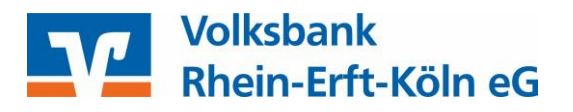

Die Gruppierung können Sie rückgängig machen, indem Sie mit der rechten Maustaste auf die gruppierte Spalte klicken und den Punkt "Gruppierung entfernen" auswählen. Suchfunktion

Um einen bestimmten Begriff zu suchen, klicken Sie rechts auf die Lupe. Es erscheint ein Suchfeld und Sie können hier Ihren gewünschten Suchbegriff eingeben. Der gefundene Begriff wird lediglich hervorgerufen und gelb markiert.

|              |                                                                   |            |     |                  |      |                               |            |  |                                                                                                   |       |           |             |      |    | Q | l |
|--------------|-------------------------------------------------------------------|------------|-----|------------------|------|-------------------------------|------------|--|---------------------------------------------------------------------------------------------------|-------|-----------|-------------|------|----|---|---|
| Buchungstext |                                                                   |            |     | Verwendungszweck |      |                               |            |  |                                                                                                   |       |           | Betrag      |      |    |   |   |
| R BC         | R BC                                                              |            |     |                  |      | A D C                         |            |  |                                                                                                   |       |           |             | -    |    |   |   |
|              | Ziehen Sie eine Spaltenüberschrift in diesen Bereich, um nach die |            |     |                  |      | rr Spalte zu gruppieren 😽 😽   |            |  |                                                                                                   |       | Vorlage   |             |      | 0  | þ |   |
|              | Buchdatum Valuta 🔺 Auszug Name                                    |            |     |                  |      | Buchungstext Verwendungszweck |            |  | zweck Betrag                                                                                      |       | Kategorie |             | Info |    |   |   |
|              | -                                                                 | -          | ac. | 0                | )ec  |                               | Mac.       |  | 0 ac                                                                                              | -     | []oc      | <b>1</b> 00 |      | Ec |   |   |
|              | 31.10.2019                                                        | 31.10.2019 | 0   | P                | ABCD |                               | DAUERAUFTR |  | KREF+0000017671/00000002/<br>V00003<br>PURP+RINP Dauerauftrag/Rate<br>SVWZ+Test - Vorlage erstell | -2,00 | EUR       |             |      |    |   |   |

## **Drucken und Exportieren**

In der Anzeige finden Sie ganz unten rechts den Button

Bearbeiten Drucken und Exportieren

Über diesen Punkt können Sie sich die Tabellenansichten über eine Druckvorschau ansehen. Die gesamte Tabelle wird in der Druckvorschau dargestellt. Gruppierungen, Filterungen, Sortierungen bestimmter Zeilen werden dabei berücksichtigt.

Die Druckvorschau können Sie über den Drucker ausgeben oder über "Exportieren" oben in der Multifunktionsleiste in andere Dateiformate umwandeln.

Alternativ können Sie das gewünschte Dateiformat auch direkt als E-Mail versenden.